# การลงทะเบียนโครงการหมู่บ้านนวัตกรรมเพื่อสังคม (Social Innovation Village)

1

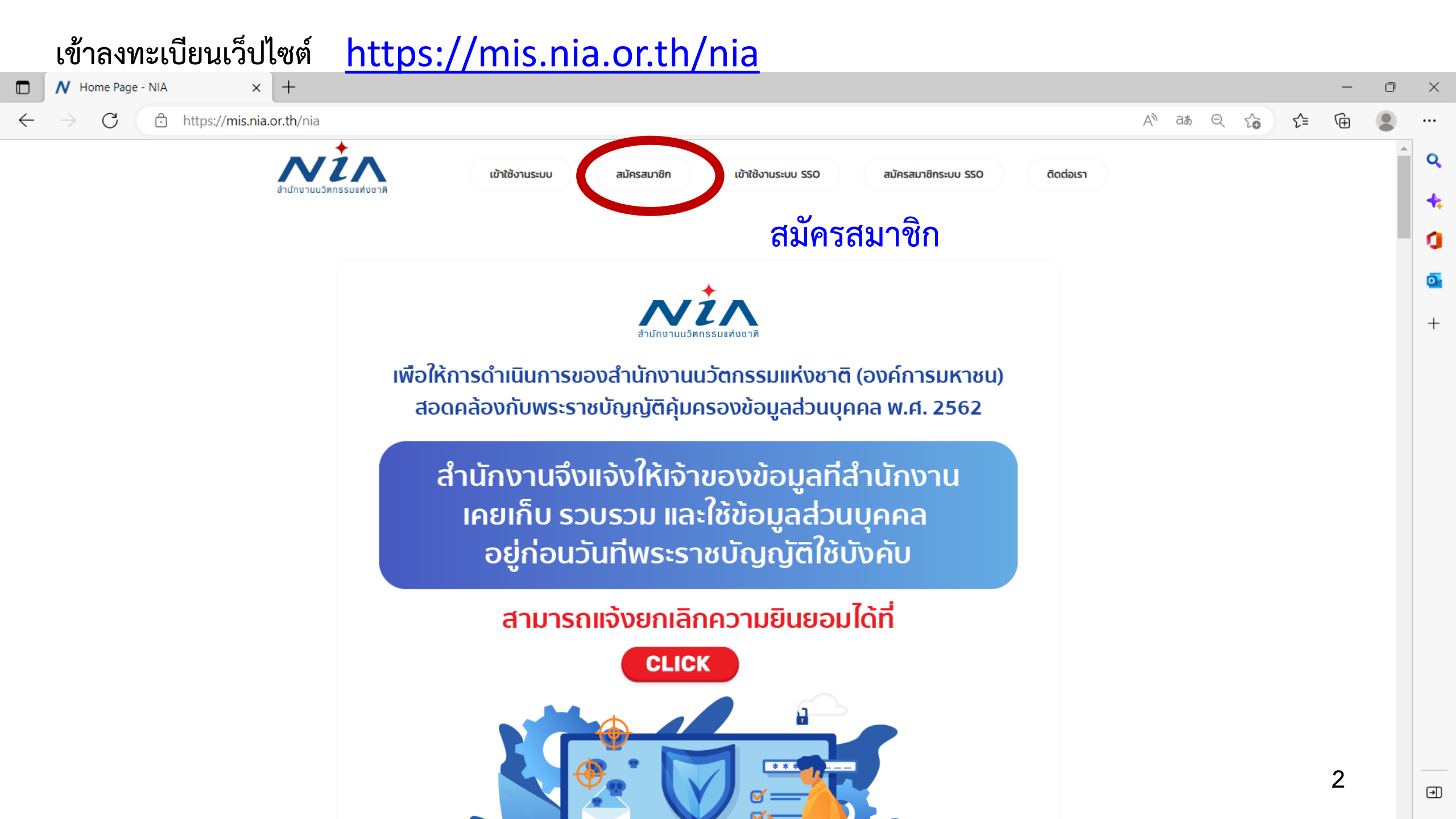

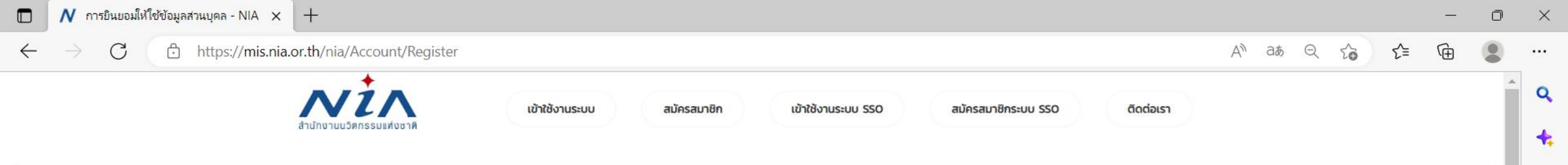

1

0

+

### การยินยอมให้ใช้ข้อมูลส่วนบุคล

ด้วยการดำเนินงานสนับสนุนทุนอุดหนุนโครงการนวัตกรรมของสำนักงานนวัตกรรมแห่งชาติ (องค์การมหาชน) **"ระบบบริหารจัดการโครงการนวัตกรรม (MIS)**" จะมีการเก็บรวบรวม ใช้และเปิดเผยข้อมูลส่วนบุคคลของท่าน เช่น ชื่อ สกุล เลขที่บัตรประชาชน ที่อยู่ อีเมล และหมายเลขโทรศัพท์ หน่วยงาน ตำแหน่ง ประวัติการศึกษา ประวัติการทำงาน และความเชี่ยวชาญ เพื่อวัตุประสงค์ในการพิจารณาขอรับทุนอุดหนุน การลงนามสัญญารับทุน อุดหนุน การเบิกจ่ายเงินอุดหนุน การติดตามประเมินผลโครงการที่ได้รับเงินอุดหนุน และเผยแพร่ประชาสัมพันธ์ผลิตผลของโครงการนวัตกรรมเพื่อส่งเสริมการขยายผลสู่เชิงพาณิชย์

ทั้งนี้ หากท่านมีข้อสงสัยเกี่ยวกับการเก็บรวบรวม การนำไปใช้ หรือเปิดเผยข้อมูลส่วนบุคคลของท่าน ระยะเวลาที่ **"ระบบบริหารจัดการโครงการนวัตกรรม (MIS)"** จะเก็บข้อมูลส่วนบุคคลของท่านไว้ วิธีการในการเก็บรักษา และมาตรฐานในการรักษาความปลอดภัยของข้อมูลส่วนบุคคลของท่าน หรือเกี่ยวกับสิทธิในข้อมูลส่วนบุคคล ช่องทางและวิธีในการใช้สิทธิของท่านในฐานะเจ้าของข้อมูลส่วนบุคคล รวมถึงเมื่อท่านต้องการใช้สิทธิในการเพิกถอน ความยินยอมตามนโยบายความเป็นส่วนตัว สามารถดูรายละเอียดได้ที่ https://nia.or.th/privacy-policy.html หรือสอบถามข้อมูลเพิ่มเติมที่อีเมล์ privacy@nia.or.th

ในการนี้ข้าพเจ้ายินยอมให้ "ระบบบริหารจัดการโครงการนวัตกรรม (MIS)" เก็บรวบรวม ใช้และเปิดเผยข้อมูลส่วนบุคคลเพื่อนำข้อมูลไปใช้พิจารณาขอรับทุนอุดหนุน การลงนามสัญญารับทุนอุดหนุน การเบิกจ่ายเงิน อุดหนุน และการติดตามประเมินผลโครงการที่ได้รับเงินอุดหนุน โดยอยู่บนพื้นฐานการไม่ละเมิดและไม่เปิดเผยข้อมูลส่วนบุคคลไปใช้ในงานอื่น ที่ไม่เกี่ยวข้องกับสำนักงานนวัตกรรมแห่งชาติ

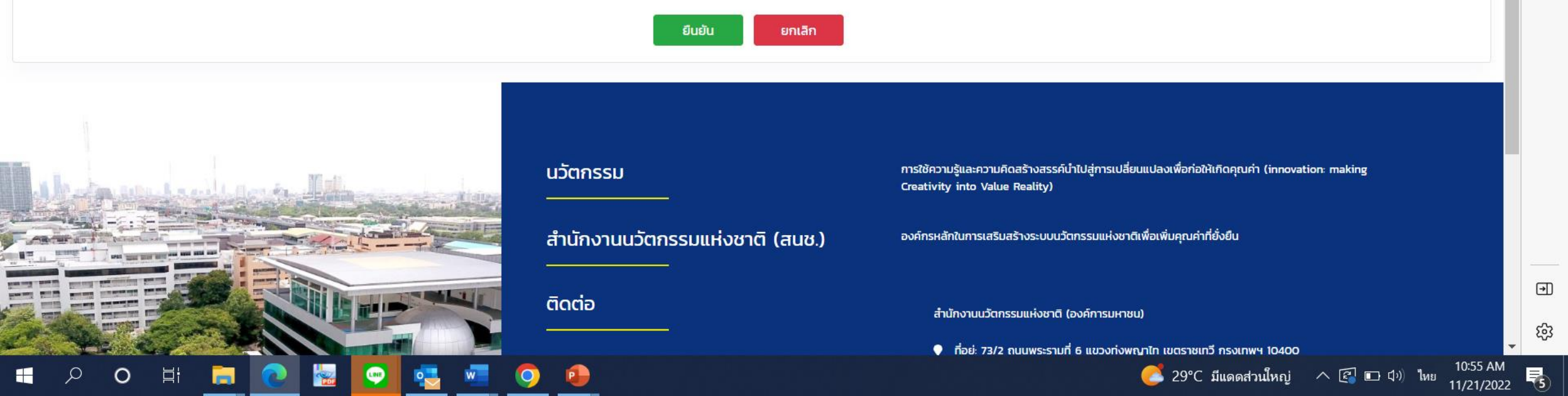

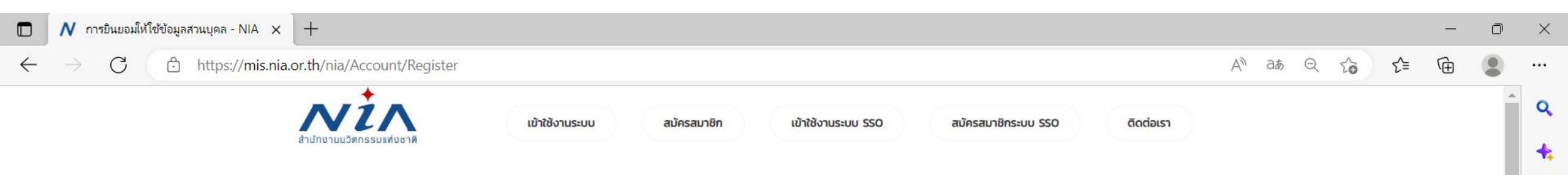

### การยินยอมให้ใช้ข้อมูลส่วนบุคล

ด้วยการดำเนินงานสนับสนุนทุนอุดหนุนโครงการนวัตกรรมของสำนักงานนวัตกรรมแห่งชาติ (องค์การมหาชน) **"ระบบบริหารจัดการโครงการนวัตกรรม (MIS)"** จะมีการเก็บรวบรวม ใช้และเปิดเผยข้อมูลส่วนบุคคลของท่าน เช่น ชื่อ สกุล เลขที่บัตรประชาชน ที่อยู่ อีเมล และหมายเลขโทรศัพท์ หน่วยงาน ตำแหน่ง ประวัติการศึกษา ประวัติการทำงาน และความเชี่ยวชาญ เพื่อวัตุประสงค์ในการพิจารณาขอรับทุนอุดหนุน การลงนามสัญญารับทุน อุดหนุน การเบิกจ่ายเงินอุดหนุน การติดตามประเมินผลโครงการที่ได้รับเงินอุดหนุน และเผยแพร่ประชาสัมพันธ์ผลิตผลของโครงการนวัตกรรมเพื่อส่งเสริมการขยายผลสู่เชิงพาณิชย์

ทั้งนี้ หากท่านมีข้อสงสัยเกี่ยวกับการเก็บรวบรวม การนำไปใช้ หรือเปิดเผยข้อมูลส่วนบุคคลของท่าน ระยะเวลาที่ **"ระบบบริหารจัดการโครงการนวัตกรรม (MIS)"** จะเก็บข้อมูลส่วนบุคคลของท่านไว้ วิธีการในการเก็บรักษา และมาตรฐานในการรักษาความปลอดภัยของข้อมูลส่วนบุคคลของท่าน หรือเกี่ยวกับสิทธิในข้อมูลส่วนบุคคล ช่องทางและวิธีในการใช้สิทธิของท่านในฐานะเจ้าของข้อมูลส่วนบุคคล รวมถึงเมื่อท่านต้องการใช้สิทธิในการเพิกถอน ความยินยอมตามนโยบายความเป็นส่วนตัว สามารถดูรายละเอียดได้ที่ https://nia.or.th/privacy-policy.html หรือสอบถามข้อมูลเพิ่มเติมที่อีเมล์ privacy@nia.or.th

🗆 ในการนี้ข้าพเจ้ายินยอมให้ "ระบบบริหารจัดการโครงการนวัตกรรม (MIS)" เก็บรวบรวม ใช้และเปิดเผยข้อมูลส่วนบุคคลเพื่อนำข้อมูลไปใช้พิจารณาขอรับทุนอุดหนุน การลงนามสัญญารับทุนอุดหนุน การเบิกจ่ายเงิน อุดหนุน และการติดตามประเมินผลโครงการที่ได้รับเงินอุดหนุน โดยอยู่บนพื้นฐานการไม่ละเมิดและไม่เปิดเผยข้อมูลส่วนบุคคลไปใช้ในงานอื่น ที่ไม่เกี่ยวข้องกับสำนักงานนวัตกรรมแห่งชาติ

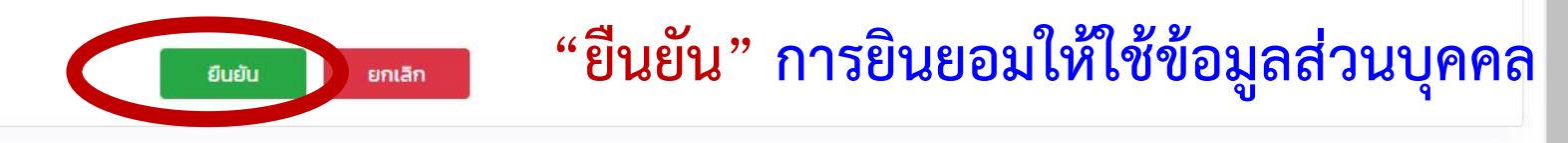

1

0

+

F

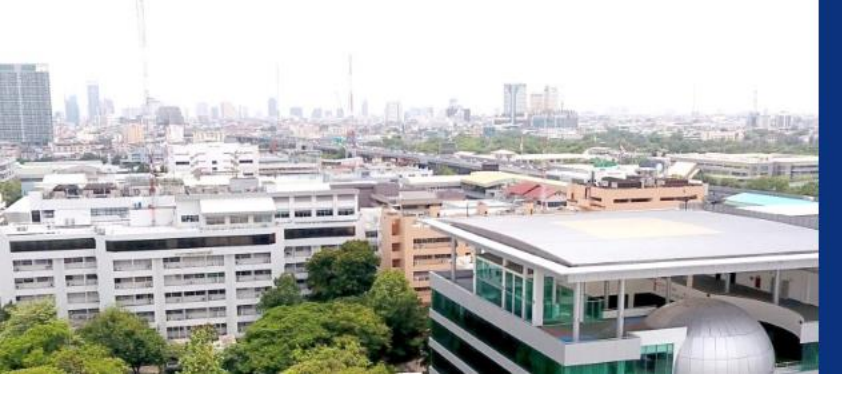

### นวัตกรรม การใช้ความรู้และความคิดสร้างสรรค์นำไปสู่การเปลี่ยนแปลงเพื่อก่อให้เกิดคุณค่า (innovation: making Creativity into Value Reality) สำนักงานนวัตกรรมแห่งชาติ (สนช.) องค์กรหลักในการเสริมสร้างระบบนวัตกรรมแห่งชาติเพื่อเพิ่มคุณค่าที่ยั่งยืน ถืดต่อ สำนักงานนวัตกรรมแห่งชาติ (องค์การมหาชน)

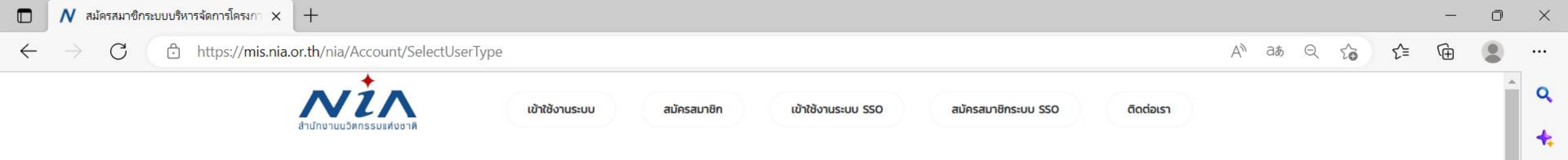

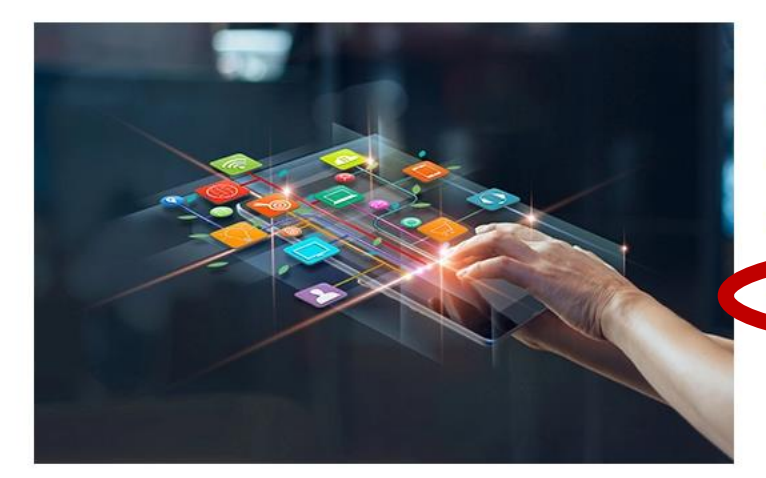

### ลงทะเบียนสมาชิก เพื่อยื่นโครงการ

NIA ยังคงเดินหน้าการพัฒนานวัตกรรมให้สอดรับกับยุทธศาสต์ประเทศไทย 4.0 พร้อมมุ่งผลัก ดันให้ไทยเข้าสู่การเป็น "Innovation Nation" หรือ ประเทศแห่งนวัตกรรม และเพื่อสร้างโอกาส และความแตกต่างให้เกิดเป็นผลผลิตที่มีคุณค่าต่อเศรษฐกิจ NIA จึงได้กำหนดยุทธศาสตร์การ ดำเนินงานเพื่อมุ่ง "สร้าง" ความเปลี่ยนแปลงเชิงระบบที่นำไปสู่การเติบโตทางนวัตกรรมของ ประเทศ และเป็นไปอย่างสอดคล้องและก้าวทันการเปลี่ยนแปลง

สมัครสมาชิกเพื่อยื่นโครงการ

## สมัครสมาชิกเพื่อยื่นโครงการ

0

0

+

∍

ති

5

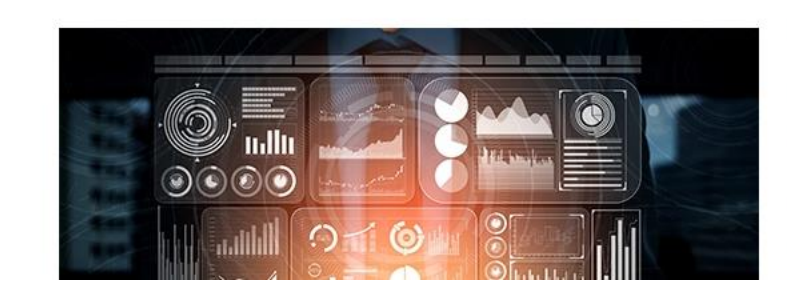

### ลงทะเบียนสมาชิก เพื่อเป็นผู้ เชี่ยวชาญ (ISP)

NIA ยังคงเดินหน้าการพัฒนานวัตกรรมให้สอดรับกับยุทธศาสต์ประเทศไทย 4.0 พร้อมมุ่งผลัก ดันให้ไทยเข้าสู่การเป็น "Innovation Nation" หรือ ประเทศแห่งนวัตกรรม และเพื่อสร้างโอกาส และความแตกต่างให้เกิดเป็นผลผลิตที่มีคุณค่าต่อเศรษฐกิจ NIA จึงได้กำหนดยุทธศาสตร์การ ดำเนินงานเพื่อมุ่ง "สร้าง" ความเปลี่ยนแปลงเชิงระบบที่นำไปสู่การเติบโตทางนวัตกรรมของ ประเทศ และเป็นไปอย่างสอดคล้องและก้าวทันการเปลี่ยนแปลง

| 🔲 N ลงทะเบียนผู้ประกอบการ - NIA                                                  | × +                                                             |                |             |                                                                                  |                                                                        |                                      |       |      |     | - | o ×        |
|----------------------------------------------------------------------------------|-----------------------------------------------------------------|----------------|-------------|----------------------------------------------------------------------------------|------------------------------------------------------------------------|--------------------------------------|-------|------|-----|---|------------|
| $\leftarrow$ $ ightarrow$ $C$ $rightarrow$ https                                 | :// <b>mis.nia.or.th</b> /nia/Home/RegisterUser                 |                |             |                                                                                  |                                                                        |                                      | AN at | a to | 5∕≡ | Ē | • ••       |
|                                                                                  | สำนักงานนวัตกรรมแห่งชาติ                                        | เข้าใช้งานระบบ | สมัครสมาชิก | เข้าใช้งานระบบ SSO                                                               | สมัครสมาชิกระบบ SSO                                                    | ติดต่อเรา                            |       |      |     |   | 1<br>4     |
| ลงทะเบียนผู้ประกอบ                                                               | การ                                                             |                |             |                                                                                  |                                                                        |                                      |       |      |     |   | 0          |
| อีเมล์ยูสเซอร์ผู้ใช้งาน                                                          |                                                                 |                | <b>.</b>    |                                                                                  |                                                                        |                                      |       |      |     |   | <b>^</b> + |
| อีเมล์ในการเข้าระบบ                                                              | *<br>กรุณากรอกอีเมล์ที่ใช้งานในปัจจุบันเนื่องจากต้องมีการยืนยัน | วนผ่านอีเมส์   |             |                                                                                  |                                                                        |                                      |       |      |     |   |            |
| รหัสผ่าน                                                                         |                                                                 |                |             |                                                                                  |                                                                        |                                      |       |      |     |   | ~          |
| รหัสผ่าน                                                                         | •                                                               |                |             | ยืนยันรหัสผ่าน                                                                   | *                                                                      |                                      |       |      |     |   |            |
| ข้อมูลตามบัตรประชาชน                                                             |                                                                 |                |             |                                                                                  |                                                                        |                                      |       |      |     | - | ~          |
| เลขบัตรประชาชน<br>ชื่อ<br>เลขที่<br>หมู่บ้าน<br>ถนน<br>อำเภอ/เขต<br>รหัสไปรษณีย์ | <ul> <li>*</li> <li>กรุณาเลือกอำเภอ/เขต</li> <li>*</li> </ul>   | หมู่ที่        |             | คำนำหน้าชื่อ<br>นามสกุล<br>อาคาร<br>ชอย<br>จังหวัด<br>ตำบล/แขวง<br>เบอร์โทรศัพท์ | <ul> <li>กรุณาเลือก</li> <li>กรุณาเลือก</li> <li>กรุณาเลือก</li> </ul> | คำนำหนัาชื่อ<br>จังหวัด<br>ตำบล/แขวง |       |      |     |   |            |
| เบอร์มือถือ                                                                      | *                                                               |                |             | เบอร์โทรสาร                                                                      |                                                                        |                                      |       |      |     |   |            |
| ที่อยู่ที่สามารถติดต่อได้<br>ใช้ข้อมูลเดียวกันกับทีอยู่ตามบัตรประชาชน            |                                                                 | :6             |             |                                                                                  |                                                                        |                                      |       |      |     |   | <b>ب</b>   |
| Start                                                                            |                                                                 | КŮЦ            |             | DIHIS                                                                            |                                                                        |                                      |       |      |     | Ο | رتي<br>ه   |

| 🗖 💦 ลงทะเบียนผู้ประกอบการ - NIA 🗙 🕂                                           |                                                                                                    |                                                                                                 | - 0 | ×         |
|-------------------------------------------------------------------------------|----------------------------------------------------------------------------------------------------|-------------------------------------------------------------------------------------------------|-----|-----------|
| $\leftarrow$ $\rightarrow$ $ m C$ $ m b$ https://mis.nia.or.th/nia/Home/Regis | terUser                                                                                                    | An at Q 20 2=                                                                                   | œ 😩 |           |
|                                                                               |                                                                                                    |                                                                                                 |     | 1 Q       |
| ทอยู่ทสามารถติดตอเด                                                           |                                                                                                    |                                                                                                 | ~   |           |
| ใช้ข้อมูลเดียวกันกับทีอยู่ตามบัตรประชาชน                                      | 100M                                                                                                    |                                                                                                 |     | •         |
| เลขที                                                                         | หมู่ที อาคาร                                                                                                    |                                                                                                 |     | 0         |
| หมูงาน<br>อาน                                                                 | 308<br>2015                                                                                                    | * กรณาเลือกจังหวัด                                                                              | •   |           |
| ถ้าเกอ/เขต * กรณาเลือกอำเภอ/เขต                                               | <ul> <li>รับเวล</li> <li>รับเวล</li> </ul>                                                                                                    | <ul> <li>กรณาเลือกต่ำบล/แขวง</li> <li>กรณาเลือกจังหวัด</li> </ul>                               | •   |           |
| รหัสโปรษณีย์ *                                                                | เมอร์โทรศัพท์                                                                                                    |                                                                                                 |     | +         |
| เบอร์มือถือ *                                                                 | เบอร์โทรสาร                                                                                                    |                                                                                                 |     |           |
|                                                                               |                                                                                                    |                                                                                                 |     |           |
| กรอกข้อมลรายละเอียด                                                           | นับทึก ล้างข้อมล                                                                                                    | กด "บับทึก" เสร็จสิ้บ                                                                           |     |           |
| 40                                                                            |                                                                                                    |                                                                                                 |     |           |
|                                                                               |                                                                                                    |                                                                                                 |     |           |
|                                                                               |                                                                                                    |                                                                                                 |     |           |
|                                                                               | นวัตกรรม                                                                                                    | การใช้ความรู้และความคิดสร้างสรรค์นำไปสู่การเปลี่ยนแปลงเพื่อก่อให้เกิดคุณค่า (innovation: making |     |           |
| A standard the standard and the standard and the                              | service and the service of the service of the servi | Creativity into Value Reality)                                                                  |     |           |
|                                                                               |                                                                                                    | องอ์กรหลักในการเสรินสร้างระบบบา๊ากรรบแห่งชาติเพื่อเพิ่มอกเอ่าที่ยั่งยืน                         |     |           |
|                                                                               |                                                                                                    |                                                                                                 |     |           |
|                                                                               |                                                                                                    |                                                                                                 |     |           |
|                                                                               |                                                                                                    | สำนักงานนวัตกรรมแห่งชาติ (องค์การมหาชน)                                                         |     |           |
|                                                                               |                                                                                                    | 🗣 ที่อยู่: 73/2 ถนนพระรามที่ 6 แขวงทุ่งพณาไท เขตราชเทวี กรุงเทพฯ 10400                          |     |           |
|                                                                               |                                                                                                    | 🖂 อีเมล์ (บวัตกรรมเพื่อเศรษฐกิว): 🧰 เสดติดต่อ or th                                             |     |           |
|                                                                               |                                                                                                    |                                                                                                 |     |           |
|                                                                               |                                                                                                    | 🗹 ອັເມລ (ບວດກรรมเพอสงคม): social@nja.or.th                                                      |     |           |
|                                                                               |                                                                                                    |                                                                                                 |     | - 0       |
|                                                                               |                                                                                                    |                                                                                                 | 7   | <u>ئې</u> |
|                                                                               |                                                                                                    |                                                                                                 | 1   | 1.1111    |

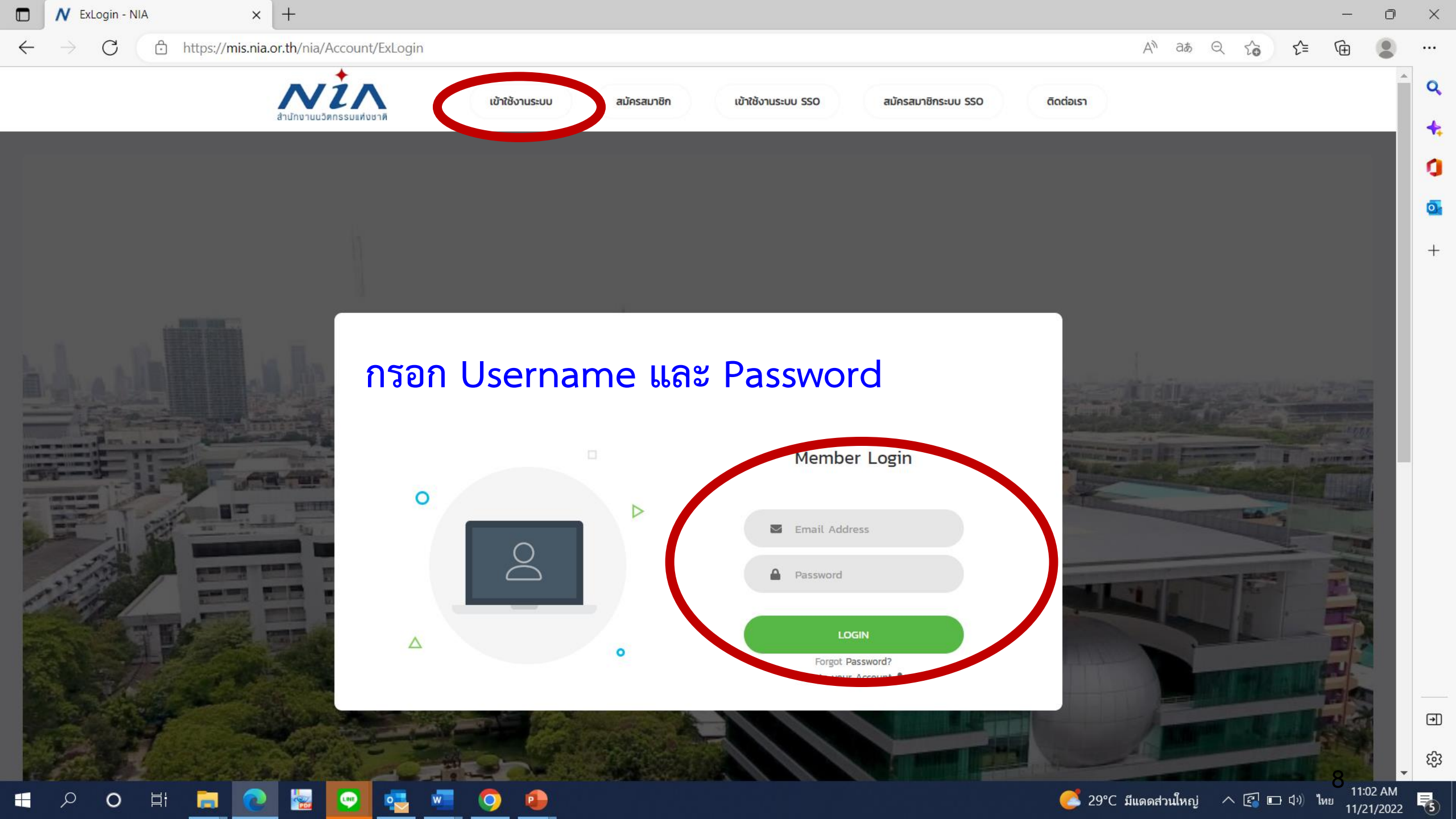

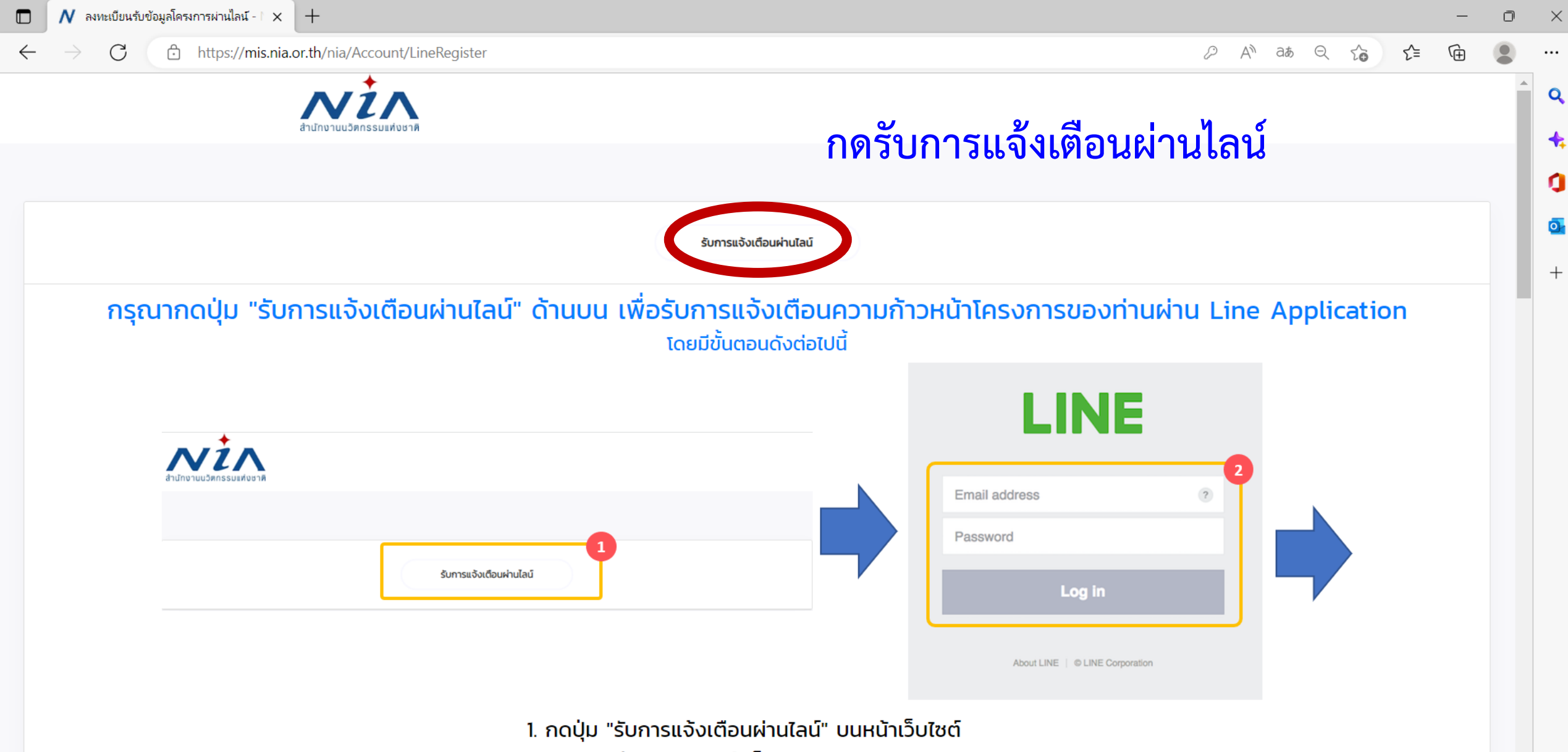

2. ระบบจะนำท่านไปยังหน้าล็อกอินของ Line

€

| 🗖 🚺 หน้าการทำงานหลัก - NIA                                              | × +                                                                                                    |                                                                                                    | -                                                                                                    | o ×                |
|-------------------------------------------------------------------------|----------------------------------------------------------------------------------------------------|----------------------------------------------------------------------------------------------------|----------------------------------------------------------------------------------------------------|--------------------|
| $\leftarrow$ $\rightarrow$ C $\textcircled{b}$ https                    | s://mis.nia.or.th/nia/Account/UserDashboard                                                                   |                                                                                                    | An að Q to t= 🕀                                                                                                    | • •••              |
| สำนักงานนวัตกรรมแห่ง<br>ชาติ                                            | ×                                                                                                    |                                                                                                    | แจ้งเตือน 📢 🛛 Mello moenvi@hotmail.com                                                                                                  | n <b>Q</b>         |
| USER INFO<br>Dashboard  PEC: Lat  E  E  E  E  E  E  E  E  E  E  E  E  E | <b>เลือก ยื่นโครงการใหม่</b><br><sup>จำนวนโครงการของท่าน :</sup> โครงการที่เสร็จสั้น :<br>0 โครงการ 0 โครงการ | ยินดีต้อนรับ คุณนวัตกรรม เพื่อสังคม ®<br>NIA Dashboard<br>ยินดีต้อนรับเข้าสู่หน้าการทำงานหลักของท่าน<br>พื้นที่ในส่วนนี้เป็นการแสดงภาพรวมในการทำงาน<br>ซึ่งจะแสดงเฉพาะข้อมูลที่เกี่ยวกับท่านเท่านั้น | Chuchsgueŭ                                                                                                    | +<br>()<br>()<br>+ |
| REPORT<br>รายงานความก้าวหน้า                                            | ท่านยังไม่มีข้อมูลบริษัท                                                                                      |                                                                                                    |                                                                                                    |                    |
| Download Document Back to Dashboard                                     | โครงการ<br>กำลังดำเนินทาร ระงับโครงการ เสร็จสิ้น ทั้งหมด                                                      |                                                                                                    | การแจ้งเตือน                                                                                                    |                    |
|                                                                         |                                                                                                    | นวัตกรรม                                                                                                    | การใช้ความรู้และความคิดสร้างสรรค์นำไปสู่การเปลี่ยนแปลงเพื่อก่อให้เกิดคุณค่า<br>(innovation: making Creativity into Value Reality)<br>10 | ب<br>فئ<br>م       |

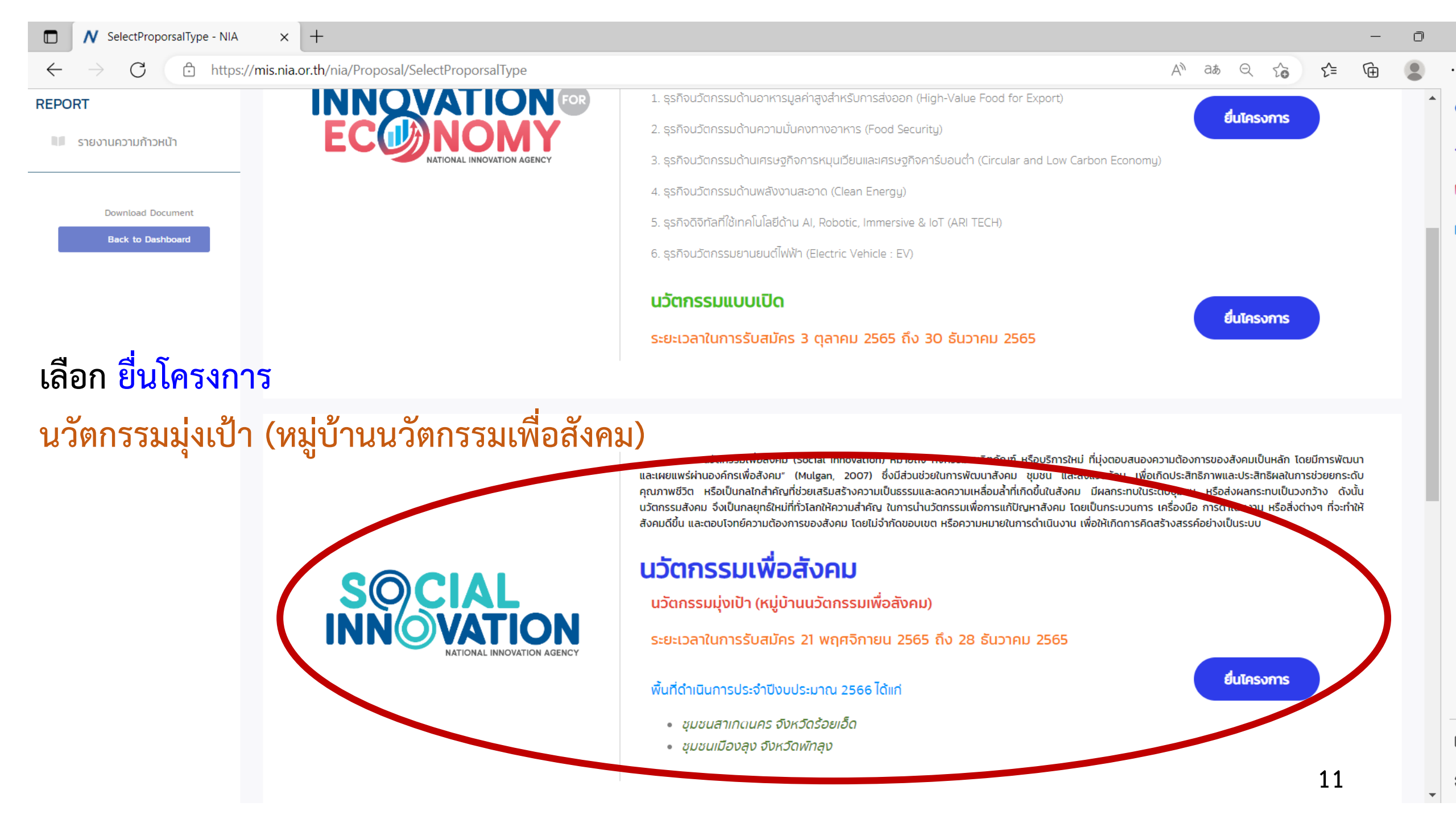

| 🗖 N ยื่นโครงการใ                         | ัหม่ - NIA | × [+                                      |      |                                                                                            | — | D | $\times$ |
|------------------------------------------|------------|-------------------------------------------|------|--------------------------------------------------------------------------------------------|---|---|----------|
| $\leftarrow \  \   \rightarrow \  \   G$ | https://m  | iis.nia.or.th/nia/Proposal/CreateProposal |      | $A^{n}$ as $Q$ $C_{\bullet}$ $C_{\bullet}$                                                 | Ē |   |          |
| Download Do                              | ocument    | รหัสโครงการ                               | R    | อว <del>าทาง4</del> 21 พฤศจิกายน 2565                                                      |   | • | ٩        |
| Back to Das                              | sbbe       | ชื่อโครงการภาษาไทย                        | *    | d 5                                                                                        |   |   |          |
|                                          |            | ชื่อโครงการภาษาอังกฤษ                     | *    | กรอกซ่อโครงการ                                                                             |   |   | **       |
|                                          |            | โปรแกรมหนา                                | uć   | วัตกรรมเพื่อสังคม                                                                          |   |   | 0        |
|                                          |            | โปรแกรมย่อย                               | * uć | วัตกรรมมุ่งเป้า                                                                            |   |   | 0-       |
|                                          |            | สาขาหลัก                                  | * [1 | กรุณาเลือกสาขาหลัก                                                                         | • |   | -        |
|                                          |            | สาขารอง                                   | *    |                                                                                            | * |   | +        |
|                                          |            | กลไกการให้ทุน                             | * [  | แปลงเทคโนโลยีเป็นทุน                                                                       | * |   |          |
|                                          |            | ประเภทธุรกิจ                              | * C  | ) SMEs 🔿 Startup 🔿 อื่น ๆ                                                                  |   |   |          |
|                                          |            | รายละเอียดโครงการ                         | *    |                                                                                            |   |   |          |
|                                          |            |                                           |      | B I U S ×₂ ײ   ✔ I <sub>x</sub>   注 :   ⊕ 非   ?? 以   는 는 는 드 드 三   >1 11 16 話~             |   |   |          |
|                                          |            |                                           |      | ลักษณะ - รูปแบบ - แบบอักษร - ขนาด - 🔺 - 🌠 - 💱 🗐                                            |   |   |          |
|                                          |            |                                           |      |                                                                                            |   |   |          |
|                                          |            |                                           |      |                                                                                            |   |   |          |
|                                          |            |                                           |      |                                                                                            |   |   |          |
|                                          |            |                                           |      |                                                                                            |   |   |          |
|                                          |            |                                           |      |                                                                                            |   |   |          |
|                                          |            |                                           |      |                                                                                            |   |   |          |
|                                          |            |                                           |      |                                                                                            |   |   |          |
|                                          |            | รายละเอียดเชิงเทคนิค                      | *    |                                                                                            |   |   |          |
|                                          |            |                                           |      | B <i>I</i> <u>U</u> S ×₂ ײ   ✔ <i>I</i> <sub>x</sub>   ≔ ≔   非 非   ?? 以   ≞ ≐ ≡   ♪¶ ¶< 話~ |   |   |          |
|                                          |            |                                           |      | ลักษณะ - รูปแบบ - แบบอักษร - ขนาด - 🔺 - 🌠 -                                                |   |   |          |
|                                          |            |                                           |      |                                                                                            |   |   |          |
|                                          |            |                                           |      |                                                                                            |   |   |          |
|                                          |            |                                           |      |                                                                                            |   |   | €        |
|                                          |            |                                           |      |                                                                                            |   |   | ණ        |
|                                          |            |                                           |      | 1                                                                                          | 2 | • | U.       |
|                                          |            |                                           |      |                                                                                            |   |   |          |

🔲 N ยื่นโครงการใหม่ - NIA

 $\leftarrow$ 

#### o x

C ttps://mis.nia.or.th/nia/Proposal/CreateProposal A at Q C C Ē ••• . โปรแกรมย่อย Q หมู่บ้านนวัตกรรมเพื่อสังคม สาขาหลัก + กรุณาเลือกสาขารอง \* d 10 1914 กลไกการให้ทุน \* 0 กรุณาเลือกสาขารอง ประเภทธุรกิจ \* สาขาหลัก "หมู่บ้านนวัตกรรมเพื่อสังคม" <u>o</u> ชุมชนสาเกตนคร จังหวัดร้อยเอ็ด รายละเอียดโครงการ \* ชุมชนเมืองลุง จังหวัดพัทลุง +ลักษณะ - รูปแบบ - แบบอักษร - ขนาด - A- A- 🔀 🗐 รายละเอียดเชิงเทคนิค \* X G 🛱 🛱 🛱 🔺 🥕 ลักษณะ - รูปแบบ - แบบอักษร - ขนาด - 🗛 - 🗛 - 🔀 🗐 ∍ 13 ණ คีย์เวิร์ด Ŧ

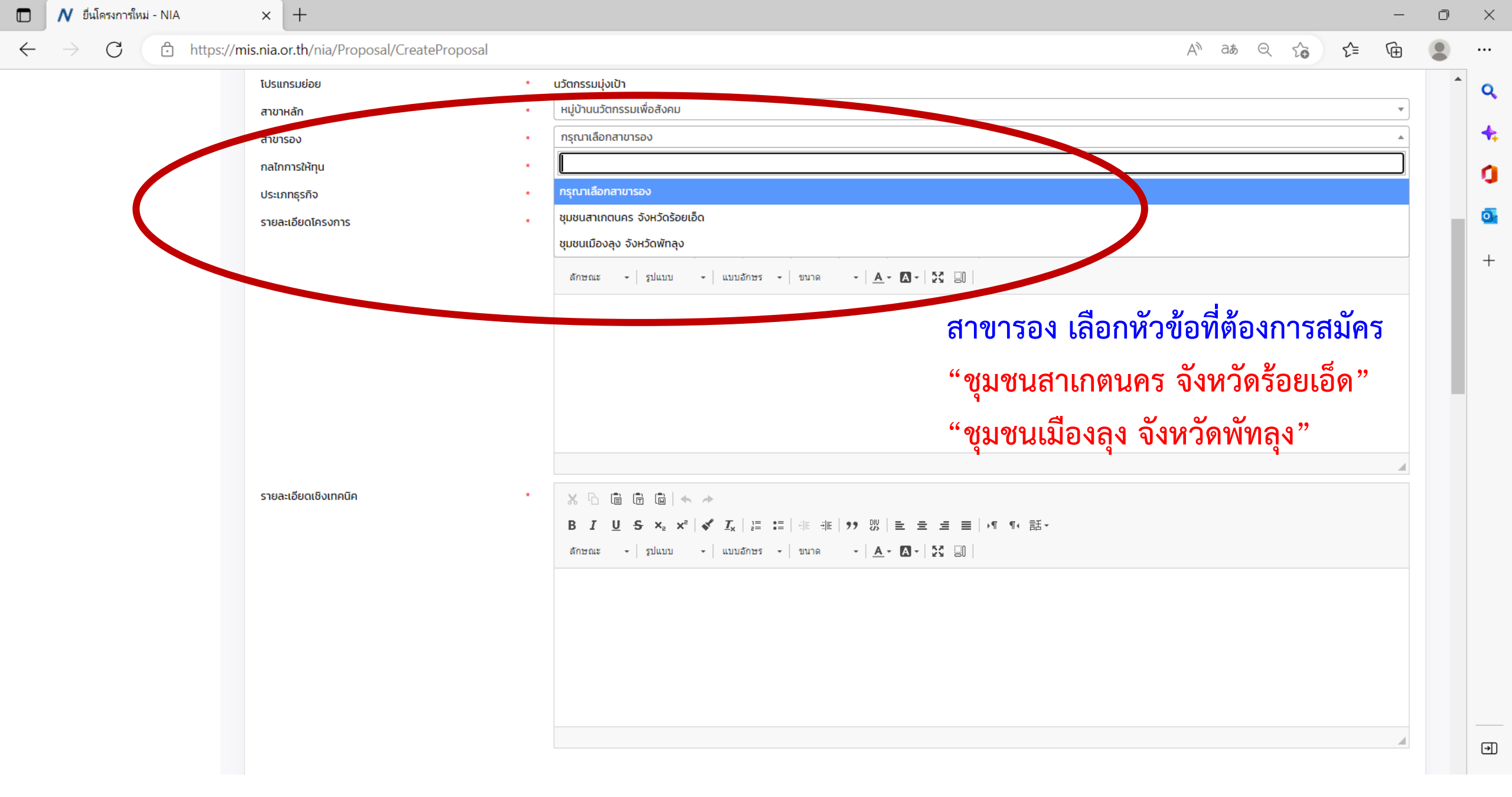

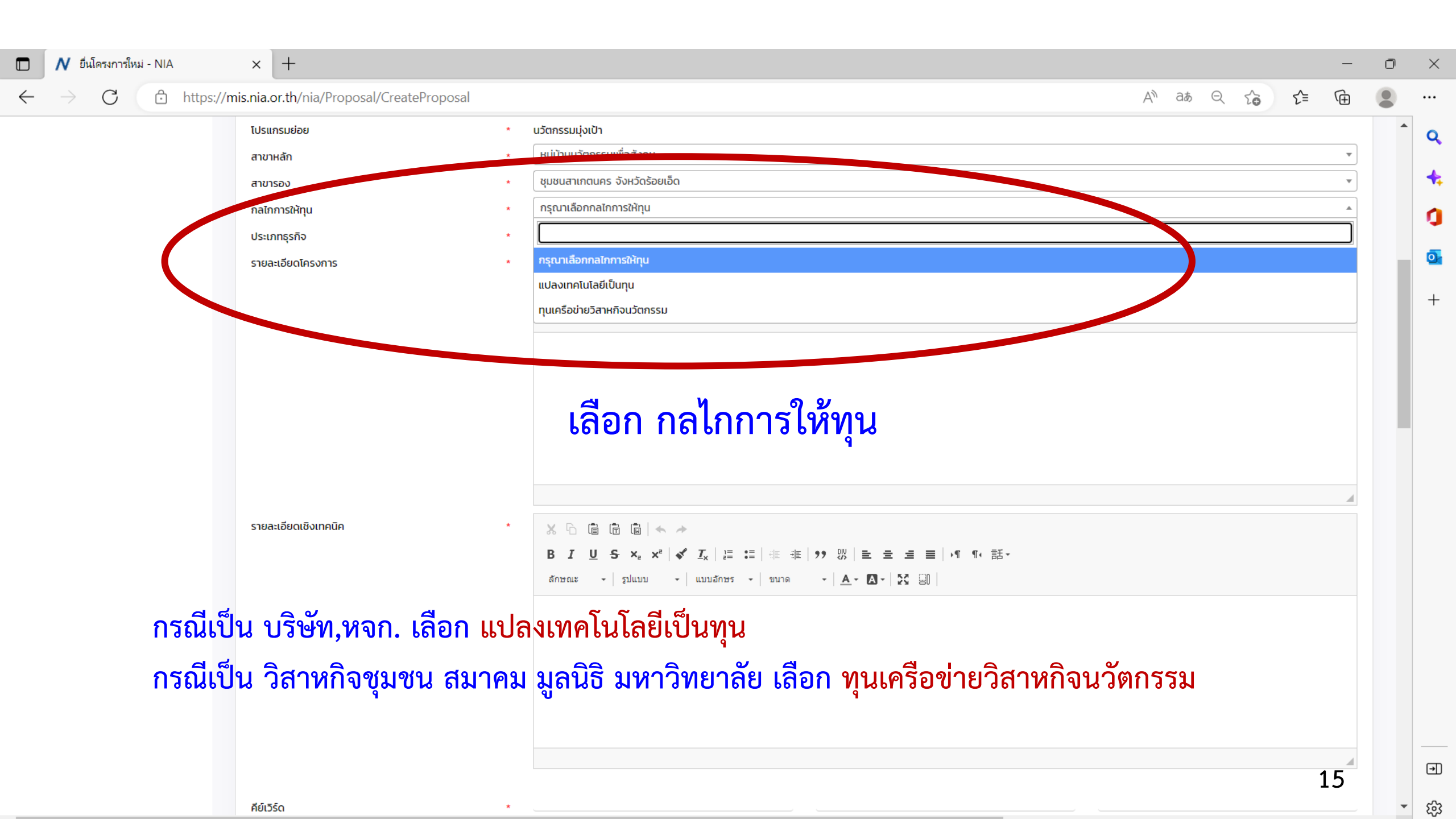

N - NIA  $\times$ × + Ð  $\odot$ A https://mis.nia.or.th/nia/Proposal/CreateProposal 讀 < ☆ ☆ 由  $\leftarrow$  $\rightarrow$ ... 🔿 อีน ๆ SMEs Startup ประเภทธุรกิจ รายละเอียดโครงการ B I U S X₂ X² 🖋 I<sub>X</sub> I ≣ ∷ I 🕸 🕸 19 😗 E Ξ Ξ Ξ № ¶ ¶ 16 話~ ลักษณะ - Normal - แบบอักษร - ขนาด - 🗛 - 🔝 - 🔀 🗐 กรอกข้อมูล ข้อเสนอแนวคิดโครงการ body p รายละเอียดเชิงเทคนิค B I U S ×₂ ײ 🖋 I<sub>x</sub> | ≔ ≔ | ⊕ ⊕ | 99 ₪ | ≞ ≞ ≡ | •¶ ¶ € 話-ลักษณะ - รูปแบบ - แบบอักษร - ขนาด - 🗛 - 🗛 - 🔀 🗐 กรอกข้อมูล ทางเทคโนโลยีและนวัตกรรม

.

| NIA - NIA                      | × +             |                                 |              |          |               |                                     |          |                     |     |    | -  | đ | $\times$ |
|--------------------------------|-----------------|---------------------------------|--------------|----------|---------------|-------------------------------------|----------|---------------------|-----|----|----|---|----------|
| $\leftarrow \rightarrow \circ$ | A https://mis.u | nia.or.th/nia/Proposal/Cre      | eateProposal |          |               |                                     |          | wita<br>あ<br>る<br>词 | ◎ ☆ | չ⊨ | Ē  |   |          |
|                                |                 |                                 |              |          |               |                                     |          |                     |     |    |    |   |          |
|                                |                 |                                 |              |          |               |                                     |          |                     |     |    |    |   |          |
|                                |                 | คีย์เวิร์ด                      |              |          |               |                                     |          |                     |     |    |    |   |          |
|                                |                 | สถานที่ดำเนินโครงการ            |              |          |               |                                     |          |                     |     |    |    | • |          |
|                                |                 | เลขที                           |              |          |               | อาคาร                               |          |                     |     |    |    | _ |          |
|                                |                 | หมู่บ้าน                        | ·            |          |               | ชอย                                 | _        |                     |     |    |    | _ |          |
|                                |                 | ถนน                             |              |          |               | จังหวัด                             | * กะ     | รุณาเลือกจังหวัด    |     |    |    | × |          |
|                                |                 | อำเภอ/เขต *                     |              |          | Ŧ             | ตำบล/แขวง                           | *        |                     |     |    |    | × |          |
|                                |                 | รหัสไปรษณีย์ *<br>เบอร์มือถือ * | ก            | รอกข้อมู | ลรายละเ       | ียนอร์โทรศัพท์ชู<br>อีเนิงคุณาพื้นใ | ที่ดำเนิ | นโครง               | การ |    |    | _ |          |
|                                |                 | ข้อมูลผู้เชี่ยวชาญ (ISP)        |              |          |               |                                     |          |                     |     |    |    | • |          |
|                                |                 |                                 |              | <u> </u> | มันทึก ล้างข่ | ม้อม <b>ูล</b> ย้อนกล่              | ັ້າບ     |                     |     |    |    |   |          |
|                                |                 |                                 |              |          |               |                                     |          |                     |     |    |    |   |          |
|                                |                 |                                 |              |          |               |                                     |          |                     |     |    | 17 |   |          |

🖊 - NIA

 $\leftarrow \ \ \, \rightarrow$ 

 $\bigcirc$ 

### × +

A https://mis.nia.or.th/nia/Proposal/CreateProposal

٠

### 讀 🔍 🌣 烽 🖻 😩 …

| 1                | ข้อมูลผู้เชี่ยวชาถ | y (ISP)                                 |               |                             |                                                 |                                                                                           | ×                                     |
|------------------|--------------------|-----------------------------------------|---------------|-----------------------------|-------------------------------------------------|-------------------------------------------------------------------------------------------|---------------------------------------|
|                  |                    | ชื่อ                                    | บามสกุล       | อีเมลผู้ใช้งาน              | หน่วยงาน                                        | ความมเชี่ยวชาญสำดับหนึ่ง                                                                  | ความเชี่ยวชาญสำดับสอง                 |
|                  |                    |                                         |               |                             |                                                 |                                                                                           |                                       |
|                  |                    | w៊ី៥ស្ន <sub>េ</sub>                    | สิทธีอมร      | pitchaya@cp.eng.chula.ac.th | จุฬาลงกรณ์มหาวิทยาลัย                           | Computer Graphics/3D Printing                                                             | Computer Hardware                     |
|                  |                    | phawaran                                | suwansantisuk | phawaran⊛gmaiLcom           | Nofa techsolution co.,ltd                       | นวัดกรรมสังคม และ การแพทย์                                                                | นวัดกรรมการบริหาร                     |
| 04               |                    | Archan                                  | Naksorn       | archanology24@gmail.com     | Niramis Co-Creating Space                       | ออกแบบผลิตภัณฑ์ผัดถอุตสาหกรรม                                                             | ออกแบบอุดสาหกรรม                      |
| <b>ງ</b> ອ້າງເຫຼ |                    | ไข้เดื่องดอิ                            |               | chineekarn.v@gmail.com      | Wang O-Suth Pharmacy Business                   | Sales, Marketing, and Market Access                                                       | Pharmaceutical Science                |
| PR O PLIC        |                    |                                         |               | phongsakthacomail.com       | G-ABLE co.ltd.,                                 | Speech Technology                                                                         | AI Chatbot                            |
| ສາງເດຮູ          |                    | · • • • • • • • • • • • • • • • • • • • |               |                             | กรมการแพทย์แผนไทยและการแพทย์ทางเลือก            | Clinical research เวชศาสตร์ป้องกันด้านผู้สูงอายุ                                          | นวัตกรรมการดูแลสุขภาพ                 |
| 6 191 1991       |                    |                                         | 6 N 9 661 8 V | at.kham88@gmail.com         | มหาวิทยาลยเชียงใหม่                             | การจัดการด้านพลังงาน (พลังงานแสงอาทิตย์)                                                  | การดักจับอนุภาคฝุ่นควัน               |
|                  |                    | กรกต                                    | สุวรรณรัตน์   | sukorakot@gmail.com         | มหาวิทยาลัยวลัยลักษณ์                           | Computer Innovation Design                                                                | Internet of Things Application Design |
|                  |                    | ຣຄຸດ                                    | อภิสิทธิวงศ์  | tarit.a@rsu.ac.th           | คณะเทคโนโลยีอาหาร มหาวิทยาลัยรังสิต             | กระบวนการแปรรูปอาหาร                                                                      | ออกแบบผังโรงงาน                       |
|                  |                    | สุพิณ                                   | แสงสุข        | supin.t@chula.ac.th         | สำนักวิชาทรัพยากรการเกษตร จุฬาลงกรณ์มหาวิทยาลัย | วัสดุศาสตร์                                                                               | พลังงานและสิ่งแวดล้อม                 |
|                  |                    |                                         |               |                             |                                                 | Page Size: 10 - 1 to 10 of 554 Item                                                       | is INI < Page 1 of 56 > ₩             |
|                  |                    | <mark>กด</mark> "บันทึก"                | ' เสร็จสิ้น   | ប័រព័ត                      | ท ทั้งข้อมูล ย้อนกลับ                           |                                                                                           |                                       |
|                  |                    |                                         |               |                             |                                                 |                                                                                           |                                       |
|                  |                    |                                         |               | นวัตกรรม                    | การเช้คว<br>making                              | ามรู้และความคิดสร้างสรรค์นำเปลู่การเปลี่ยนแปลงเพื่อก่อข<br>Creativity into Value Reality) | ห้เกิดคุณค่ำ (innovation:             |

18

Thank You